# How do I install PaperCut on my laptop? (Guests)

1237 June 13, 2024 Printers, Printers & Projectors 848

PaperCut is installed automatically on all LPS Macbooks. Currently this is not automatic for LPS Windows laptops.

Alternatively, guests have the ability to install PaperCut on their **Windows** or **Mac** laptops. This feature is not supported on **iOS**, **Android** and **Chromebook** devices.

## **Table of Contents**

- Windows Install
- Mac Install

# Windows Install

**1** - Go to the <u>install page</u> at: <u>https://lps-papercut.lawrence.k12.ma.us:9192/print-deploy/client-setup/windows.html</u>

#### NOTE: You will need to be connect to the LPS network before visiting the download page

2 - Click the "Download" button under step 1 to download the application

- 3 Locate the downloaded application and **open** it to start the setup process
- 4 The setup window will appear, click the "Next" button to start the installation

5 - Setup should take a moment. Once complete click on the "Finish" button to finish the setup

**6** - The **PaperCut** log in window should appear after installation. If the log in window does not appear it can be opened by **right-clicking** on the **green PaperCut icon** in the **bottom-right** system tray and choosing "**View my printers**"

7 - Click on the "Sign in with Microsoft" button, another log in window will appear. Log in using your LPS account email and password. Page can be closed after logging in

| 1 |
|---|
| 1 |
| 1 |
| 1 |
| 1 |
| 1 |
|   |
|   |
|   |
|   |
|   |
|   |
|   |
|   |
|   |
|   |
|   |
|   |
|   |
|   |
|   |
|   |
|   |
|   |
|   |
|   |
|   |
|   |
|   |
|   |
|   |
|   |
|   |
| 1 |
| 1 |
| 1 |
| 1 |
| 1 |
| 1 |
| 1 |
| 1 |
| 1 |
| 1 |
| 1 |
| 1 |
| 1 |
| 1 |
| 1 |
| 1 |
| 1 |
|   |
|   |
|   |
|   |
|   |
|   |
|   |
|   |
|   |
|   |
|   |
|   |
|   |
|   |
|   |
|   |
|   |
|   |
|   |
|   |
|   |
|   |
|   |
|   |
|   |
|   |
|   |
|   |
|   |
|   |
|   |
|   |
|   |
|   |
|   |
|   |
|   |
|   |
|   |
|   |
|   |
|   |
|   |
|   |
|   |
|   |
|   |
|   |
|   |
|   |
|   |
|   |
|   |
|   |
|   |
|   |
|   |
|   |
|   |
|   |
|   |
|   |
|   |
|   |
|   |
|   |
|   |
|   |
|   |
|   |
|   |
|   |
|   |
|   |
|   |

**8** - Once logged in you will see any printers that have been added to your account. Printers will also be auto-installed so no extra work will be needed

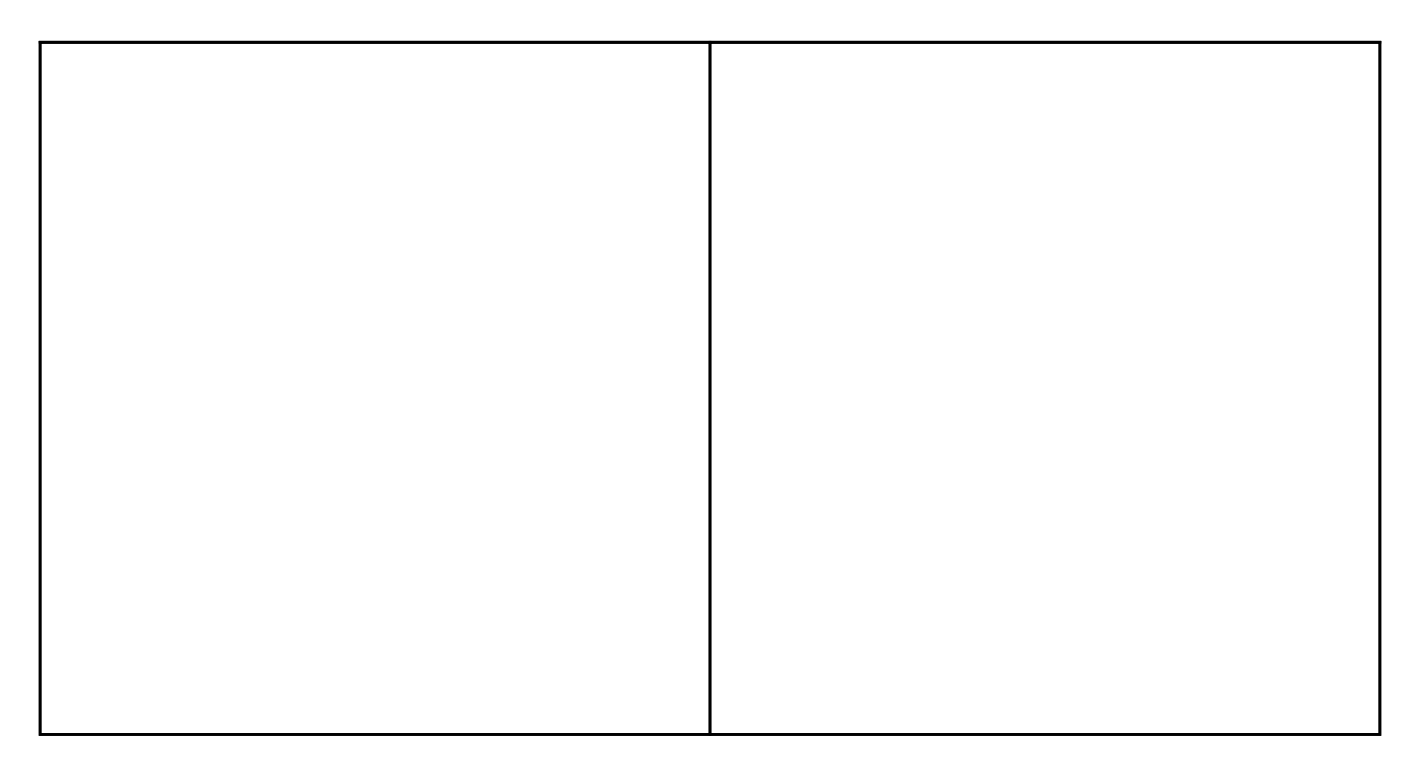

**9** - You can now print as you normally do to any printer. Printer will appear in the system with the same name that appears on PaperCut

### **Mac Install**

**1** - Go to the <u>install page</u> at: <u>https://lps-papercut.lawrence.k12.ma.us:9192/print-deploy/client-setup/macos.html</u>

### NOTE: You will need to be connect to the LPS network before visiting the download page

2 - Click the "**Download**" button under step 1 to download the application. You may need to click "**Allow**" to start the download on Safari

**3** - Locate the downloaded application and **open** it to start the setup process. You may need to click "**Install**" on the security prompts that appear to start the installer

4 - The setup window will appear, click the "**Continue**" button and **agree** to the license agreement

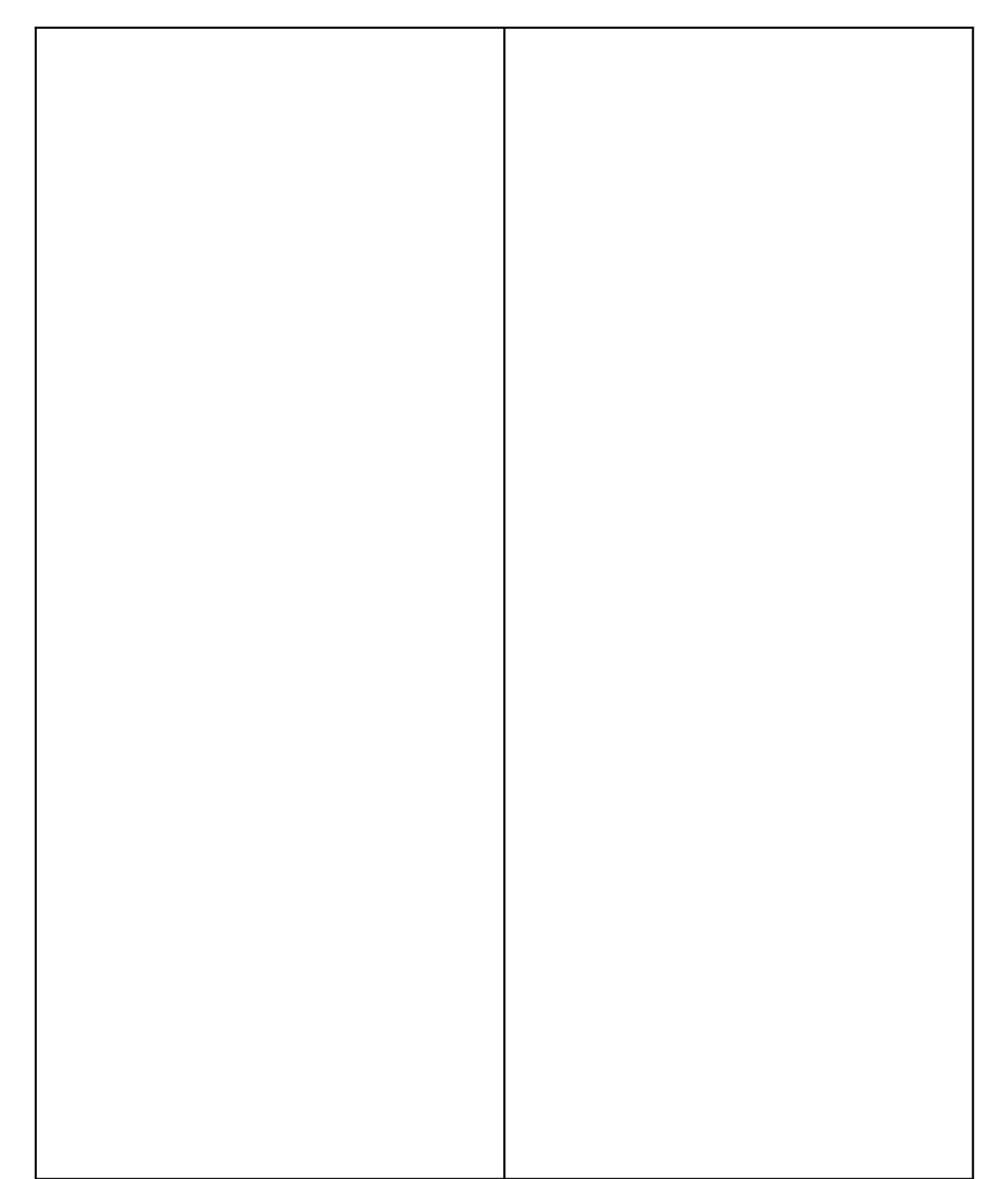

**5** - Click the "**Install**" button to start the installation. You may need to go through a couple of security prompts to **allow** the software to install

### 6 - Setup should take a moment. Once complete click on the "Close" button to finish the setup

7 - The **PaperCut** log in window should appear after installation. If the log in window does not appear it

7 - The **PaperCut** log in window should appear after installation. If the log in window does not appear it can be opened by **clicking** on the **green PaperCut icon** in the **top-right** system tray and choosing "**View my printers**"

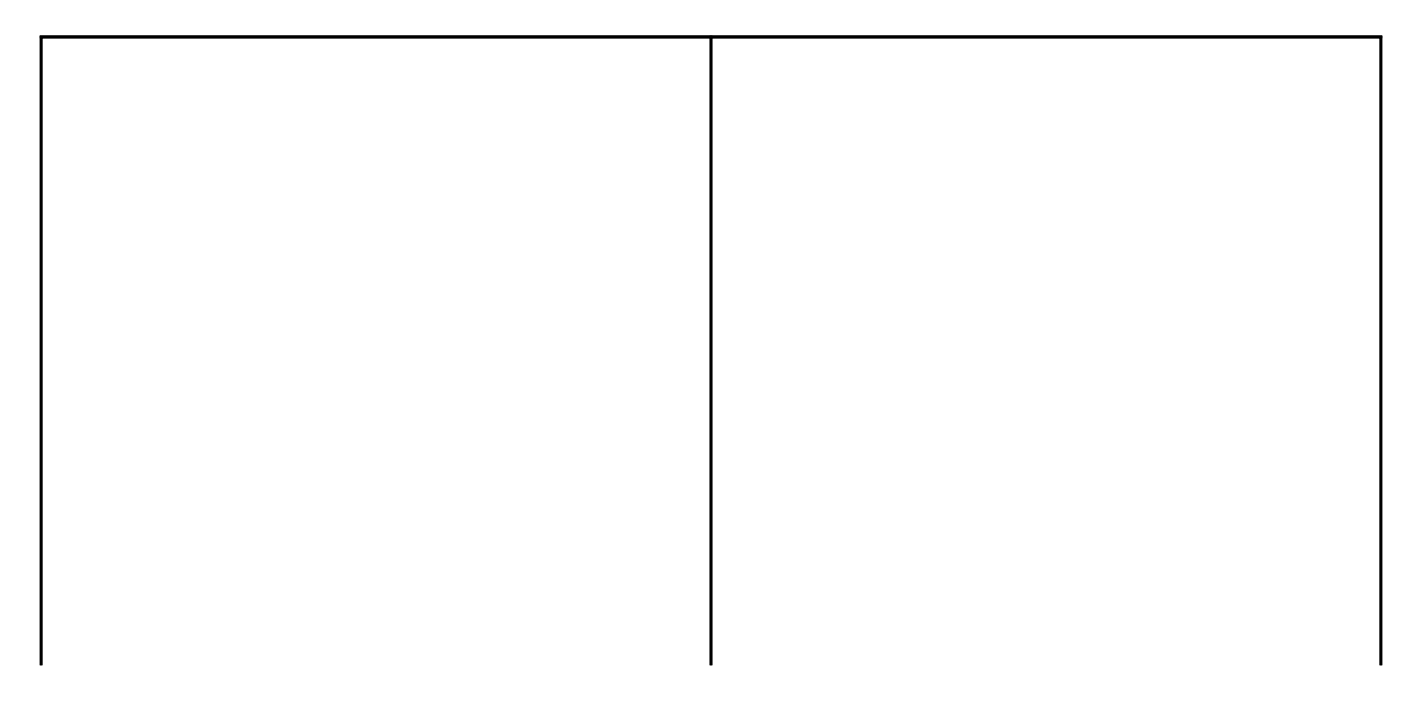

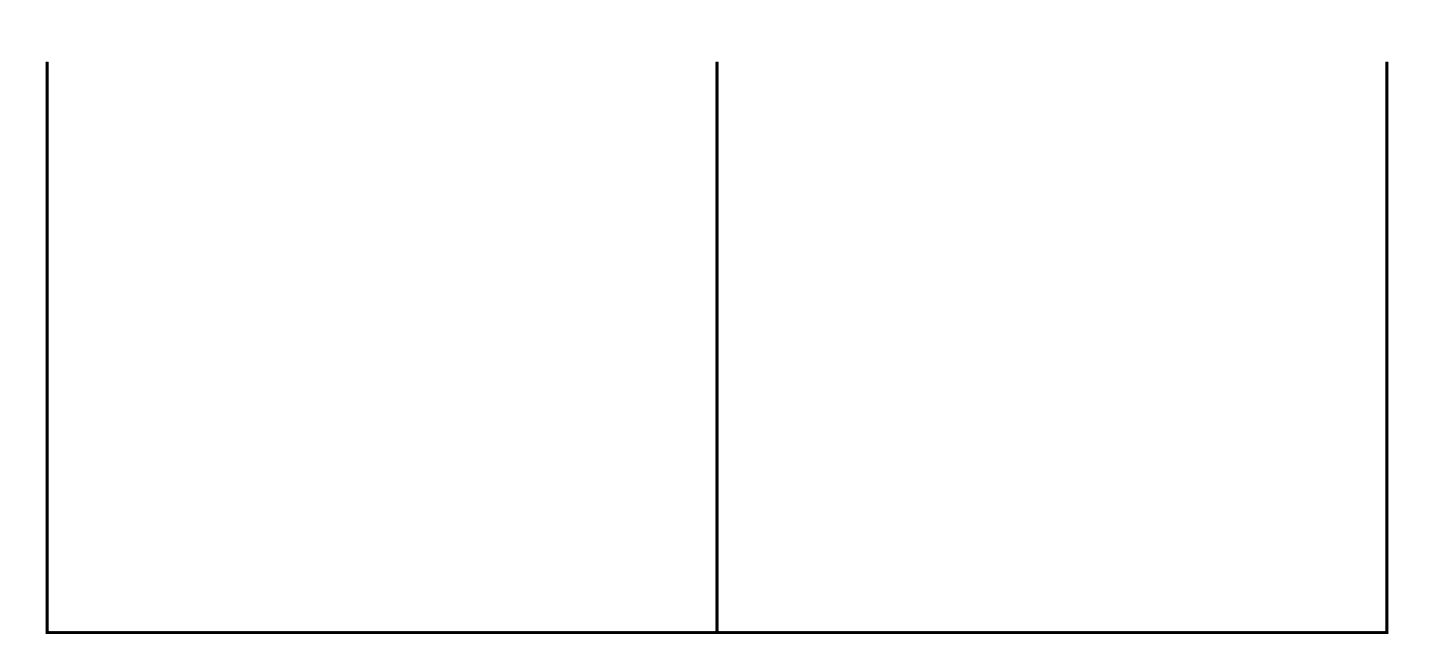

8 - Click on the "Sign in with Microsoft" button, another log in window will appear. Log in using your LPS account email and password. Page can be closed after logging in

**9** - Once logged in you will see any printers that have been added to your account. Printers will also be auto-installed so no extra work will be needed

10 - You can now print as you normally do to any printer. Printer will appear in the system with the same name that appears on PaperCut

Online URL: https://kb.lawrence.k12.ma.us/article.php?id=1237